# EXTERNAL EQUIPMENT SETUP

### Wireless Network Setup

Setting up the AP (Access Point) or the wireless router is required before connecting the TV to the network.

|                                                                       | WORK                                                                     | <ul> <li>Move</li> </ul> | Enter |   | $\odot$ | NETWORK                                                                             | <ې Move | ⊛ Er |
|-----------------------------------------------------------------------|--------------------------------------------------------------------------|--------------------------|-------|---|---------|-------------------------------------------------------------------------------------|---------|------|
| • Net           • Net           • Net           • Leg           • ESI | twork Type : Wireles<br>twork Setting<br>twork Status<br>Jal Notice<br>N | ☐ Wired<br>☑ Wireless    |       | → |         | Network Type : Wire     Network Setting     Network Status     Legal Notice     ESN | d       |      |
| Netw<br>Diu<br>Ne                                                     | rect Input<br>stwork1 A<br>stwork2 A<br>J-hoc                            | Access Point<br>Search   |       |   | 1       | Network Setting<br>Access Point Searching                                           | Cancel  |      |

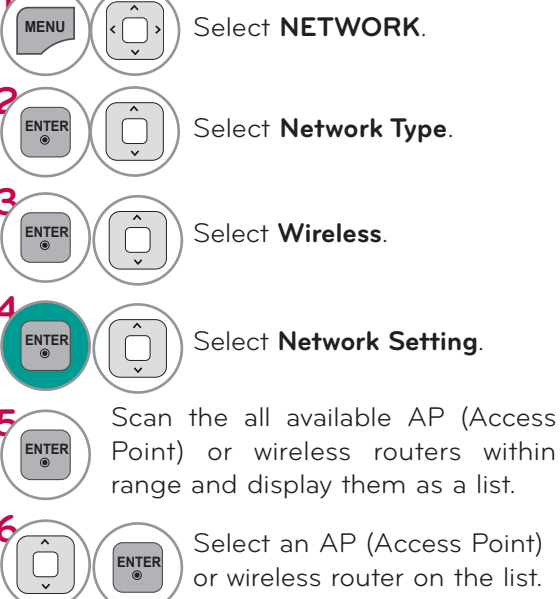

- **Setting**: Return to the IP setting menu.
- **Test**: Test the current network status after setting the network.
- **Close**: Return to the previous menu.

### Direct Input Connection: When a security code is not set

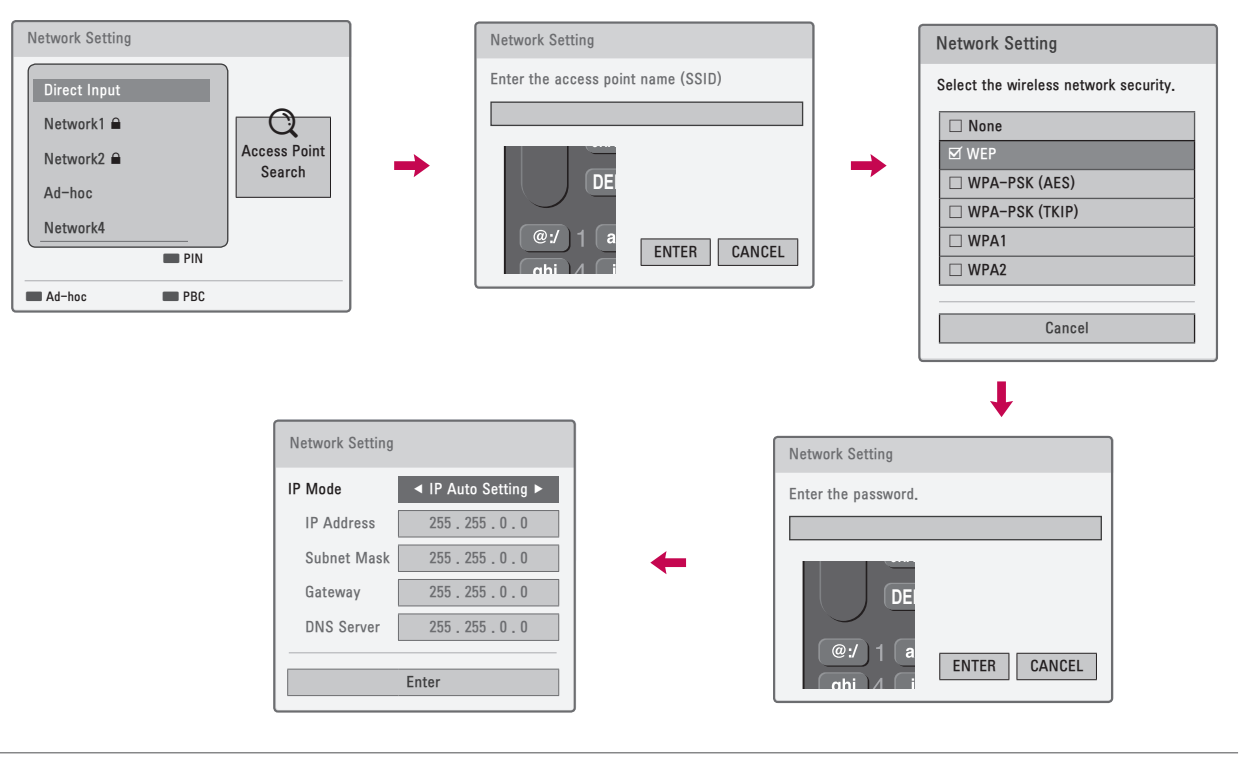

1 2.400 300 4.544 5.46 6 46 79085 8 714 9 40 ENTER 0 Identifier). ENTER security. ENTER

When selecting **Direct Input**, Input the SSID (Service Set

Select the wireless network

Input the password.

Reteat steo 5-7 on P.?

- If you have security on your AP (Access Point) or wireless router, verify that the WEP (Wired Equivalent Privacy) or WPA (Wi-Fi Protected Access) key that was entered into the TV matches the router's information exactly. You need to input the security code as necessary.
- WEP security mode generally have 4 keys available on an access point or wireless router's setting. If your access point or wireless router use WEP security, enter the security code of the key "No.1" to connect on your home network.
- An Access Point is a device that allows you to connect to your home network wirelessly.

# EXTERNAL EQUIPMENT SETUP

# WPS (Wi-Fi Protected Setup) Connection: When a security code is already set)

If your access point or wireless router that supports WPS, it's available to use your access point or wireless router within 120 counts. You do not need to know the access point name (SSID: Service Set Identifier) and security code of your access point or wireless router.

#### PIN (Personal Identification Number)

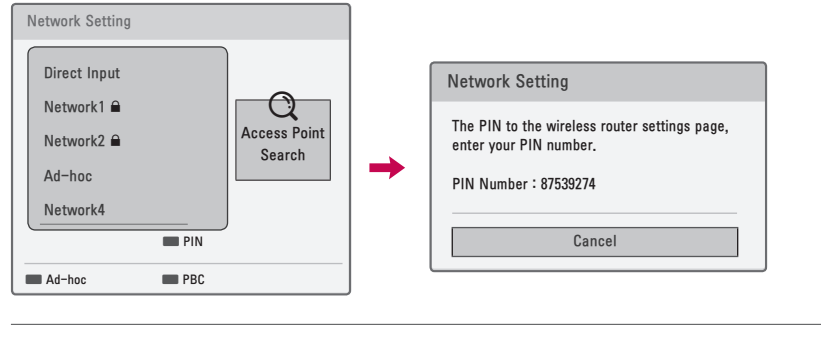

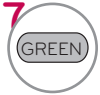

Connect the acccess point as **PIN**.

 PIN Number 는 Dongle 이 가지고 있는 고유의 8자리 숫자임

Reteat steo 5-7 on P.?

#### PBC (Push Button Configuration)

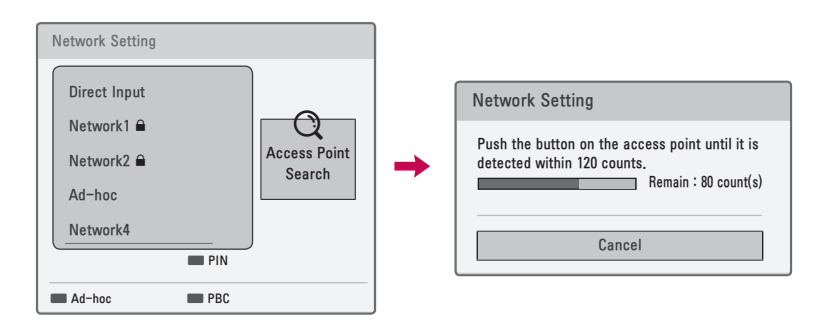

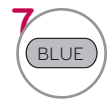

Connect the acccess point as **PBC**.